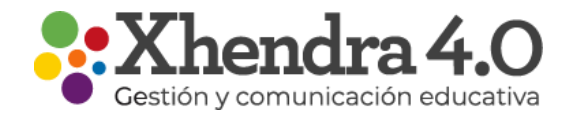

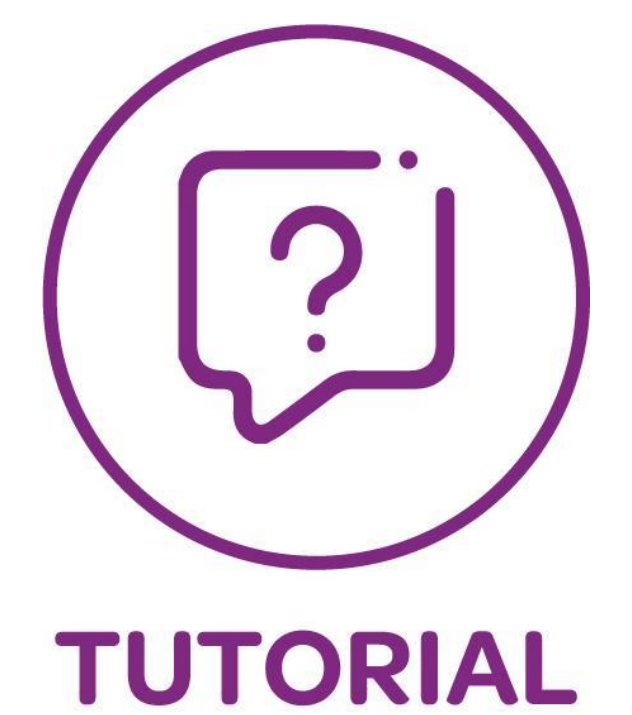

## ¿Cómo me registro en Xhendra 4.0?

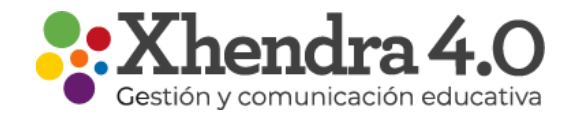

## Primeros pasos para registrarte en Xhendra 4.0

Para registrarte en xhendra 4.0 debes ingresar a **www.xhendra.com.ar**.

Ingresa tu Usuario y Clave. Si no te acuerdas cual es comunicate con la Institución para obtener la información.

| Cestión y comunicación educativa                                                                                                    | •                                                                 |
|----------------------------------------------------------------------------------------------------|-------------------------------------------------------------------|
| Iniciar Sesión                                                                                                    |                                                                   |
| Usuario                                                                                                    |                                                                   |
| Contraseña                                                                                                    |                                                                   |
| ¿Olvidaste tu contraseña?<br>¿Olvidaste tu usuario? Ingresar<br>Registrá tu usuario                                                                                                    |                                                                   |
| F Facebook G Google                                                                                                    |                                                                   |
| Google Play                                                                                                    |                                                                   |
| Términos y condiciones generales   Mecanismos de denuncias   Políticas de privacidad de<br>© Copyright 2011-2020 Xhendra. Todos los derechos reservados. Prohibida la duplicación, distr | datos   Copyright<br>ibución o almacenamiento en cualquier medio. |

## Lee y acepta los términos y condiciones.

Los mismos se podrán descargar en formato PDF haciendo click en el botón correspondiente.

## Crear una nueva contraseña

| Términos y Condi                                                                | ciones Xhendra                                                                                                    |
|---------------------------------------------------------------------------------|----------------------------------------------------------------------------------------------------|
| El acceso y utilización de la j                                                 | plataforma Xhendra implica la aceptación de los siguientes Términos y Condiciones Generales del servicio, así como el conocimiento y                                                                                                    |
| aceptación de nuestra Politi                                                    | a de Privacidad de Datos. Le sugerimos ieer ambos documentos con atención.                                                                                                    |
| En caso de estar en desacue<br>el sitio, serán entendidos co                    | rdo deberá abandonar la plataforma Xhendra inmediatamente. La utilización bajo cualquier modalidad de Xhendra, o la mera permanencia e                                                                                                    |
|                                                                                 | TRATING PERFORMANCE AND AND AND AND AND AND AND AND AND AND                                                                                                    |
| Términos y Condiciones Gen                                                      | ra una mannesiación de voluntad positiva respecto de la piena aceptación de todas y cada una de las disposiciones de los presentes<br>erales y de la Política de Privacidad de Datos. Para leer los mismos, abra los links a continuación.                     |
| Términos y Condiciones Gen                                                      | no una mannesiación de voluma positiva respecto de la pierra aceptación de todas y cada una de las disposiciónes de los presentes<br>erales y de la Política de Privacidad de Datos. Para leer los mismos, abra los links a continuación.                      |
| Términos y Condiciones Ger                                                      | no una maninestación de evolunida positivar respecto de la perta aceptación de todas y caoa una de las disposiciones de los presentes<br>erales y de la Política de Privacidad de batos. Para leer los mismos, abra los links a continuación.<br>es Generales. |
| Términos y Condiciones Ger                                                      | no dna maninesiación de evolunita positiva respecto de la peria aceptación de todas y caoa una de las disposiciones de los preserves<br>erales y de la Política de privacidad de batos. Para leer los mismos, abra los links a continuación.<br>es Generales.  |
| Terminos y Condiciones Ger  Terminos y Condiciones de  He leido y acepto los té | no dna maninesiación de evolunitad positiva respecto de la piera aceptación de todas y cada una de las disposiciones de los preserves<br>erales y de la Política de privacidad de Datos. Para leer los mismos, abra los links a continuación.<br>es Generales. |

Carga una nueva contraseña que posea una longitud entre 6 y 20 caracteres, la misma debe contener **una mayúscula, una minúscula y un número**